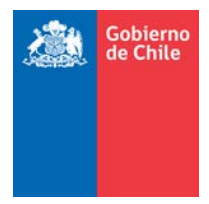

SERVICIO NACIONAL DE ADUANAS SUBDIRECCIÓN DE INFORMÁTICA DEPARTAMENTO DE SISTEMAS DE GESTIÓN

Manual de Agente: Sistema de Tramitación Online

V 1.0

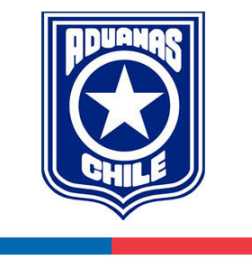

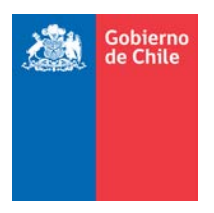

# CONTROL DE DOCUMENTO

#### Historia del Documento

| Versión | Fecha de Creación | Cambios Realizados      | Autor              |
|---------|-------------------|-------------------------|--------------------|
| V 1.0   | 07-10-2019        | Creación del Documento. | Miguel Olivares S. |

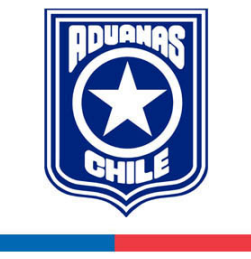

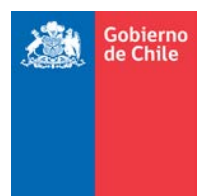

## Tabla de Contenidos

| Tabla de ( | Contenidos                       | 3  |
|------------|----------------------------------|----|
| 1. Intro   | oducción                         | 4  |
| 2. ACCI    | ESO AL SISTEMA                   | 4  |
| 3.1)       | Autenticación                    | 4  |
| 3.2)       | Bienvenido                       | 5  |
| 3.3)       | Menú Trámites                    | 6  |
| 3.3.1      | 1. Nueva Solicitud: DAPITS       | 8  |
| 3.3.2      | 2. Retiro Mercancía              | 13 |
| 3.3.3      | 3. Beneficio Franquicia Bomberos | 16 |
| 3.3.4      | 4. Resolución                    | 21 |

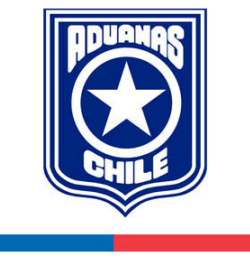

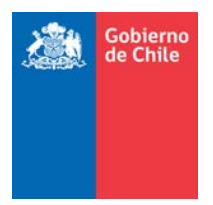

#### 1. Introducción

El presente manual tiene como propósito contar con una guía clara para el usuario con perfil **Agente**, el cual detalla cómo acceder, navegar y realizar las distintas acciones dentro del Sistema de Tramitación Online que nace con el fin de entregar un trámite digitalizado donde el Agente puede solicitar la franquicia partida 0036, de la Sección 0 del Arancel Aduanero mejorando los tiempos promedios de tramitación mejorando la calidad del servicio.

#### 2. ACCESO AL SISTEMA

El acceso se publicará en la Intranet de Aduanas. Para acceder a la aplicación se debe ir al siguiente enlace: <u>http://servicios.aduana.cl/sgdoc/ext</u>

#### 3.1) Autenticación

Una vez cargada la página Web, aparecerá la vista de ingreso al sistema, para ello se deberá autenticar con su usuario y contraseña.

|              | Sistema de Tramitación Online                                                                                                    |  |
|--------------|----------------------------------------------------------------------------------------------------|--|
| Directión Na | Acceso Usuario: elinares Contraseña: Iniciar, sesión Limpiar Consul de Aduanae: Plaza Sotomayor 60, Vaparaíso - CHILE   Telédono mesa central 600 570 70 40. Versión 06-10-2019 Consumer 1523 |  |

Luego de escribir el usuario y contraseña, debe hacer clic en el botón "Iniciar sesión".

El botón "Limpiar" cumple con la función de limpiar el formulario permitiendo ingresar nuevamente las credenciales de inicio de sesión.

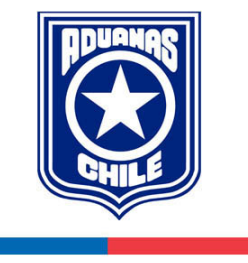

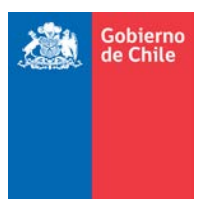

#### 3.2) Bienvenido

Una vez válido el proceso de autenticación, ingresará a la aplicación como se muestra en la siguiente vista:

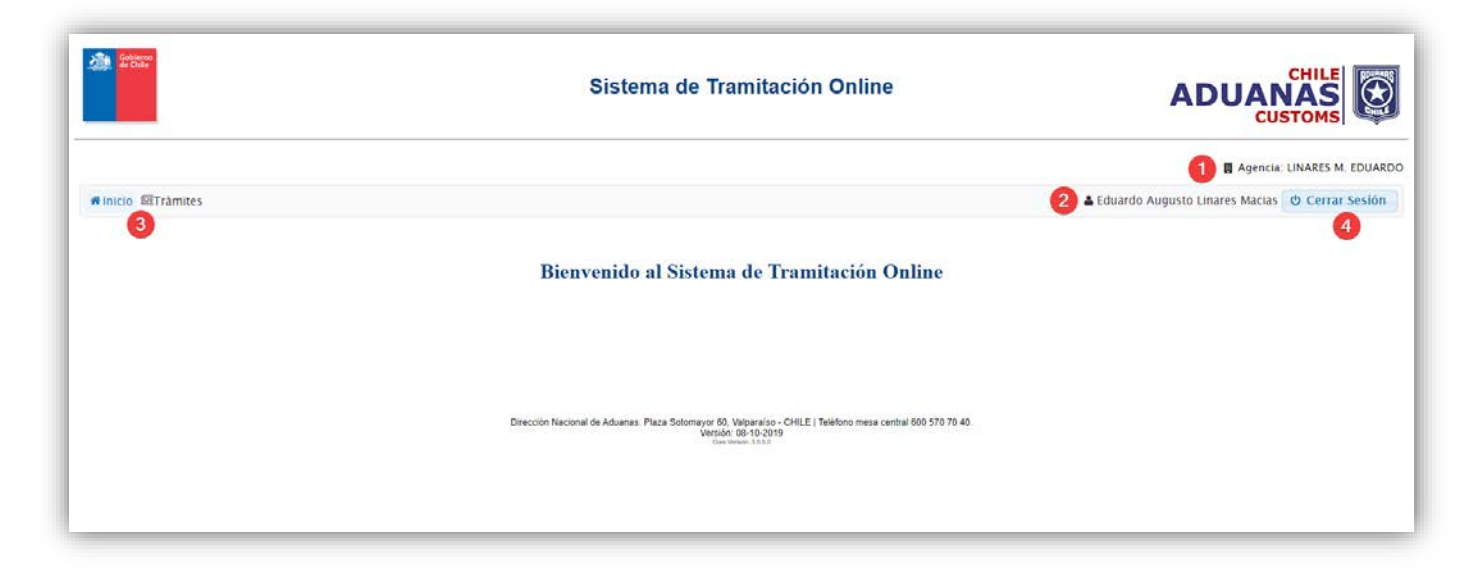

En esta imagen hay números que se explican, en (1) aparece el nombre de la agencia del usuario, en (2) aparece el nombre del usuario autenticado, en (3) es el menú del sistema y en (4) está el botón de "Cerrar Sesión" que permite salir del sistema solicitando la confirmación:

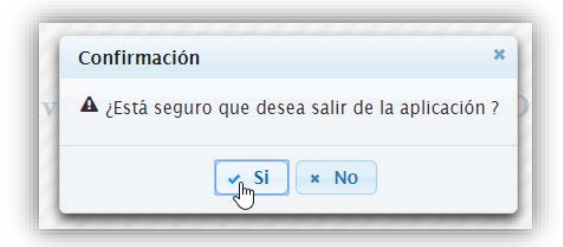

Al hacer clic en el botón "Si" cerrará la sesión y volverá a la vista de autenticar. En caso de hacer clic en el botón "No" continuará en el sistema.

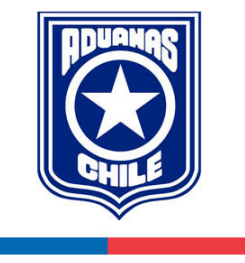

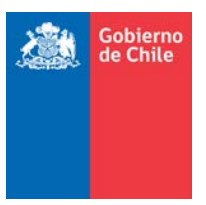

#### 3.3) Menú Trámites

El menú de trámites permite ver los trámites solicitados y en qué estado se encuentran. Esta vista como se muestra en la siguiente imagen con números, tiene dos paneles uno es el (1) "Filtro de Búsqueda" y el otro panel es el (2) "Resultado de la búsqueda" de los trámites:

|                     |                                            | Sistema d                                  | e Tramitació                 | n Online        |                    |                               | NAS<br>STOMS     |
|---------------------|--------------------------------------------|--------------------------------------------|------------------------------|-----------------|--------------------|-------------------------------|------------------|
|                     |                                            |                                            |                              |                 |                    | 関 Agencia                     | LINARES M. EDUAR |
| Inicio MTramites    |                                            |                                            |                              |                 | <b>A</b> E         | duardo Augusto Linares Macias | © Cerrar Sesión  |
|                     |                                            |                                            |                              |                 |                    |                               |                  |
| âmites              |                                            |                                            |                              |                 |                    |                               |                  |
|                     | N'Expediente                               |                                            | Estado                       |                 | Seleccionar        |                               |                  |
|                     | Тіро                                       | SOLICITUD BENEFICIO FRANQUICIA BOMBEROS    | Etapa                        |                 | Seleccionar        |                               |                  |
|                     | Fecha Emisión Solicitud De                 | esde m                                     | Fecha Emisión                | Solicitud Hasta |                    |                               |                  |
|                     | Aduana                                     | Seleccionar                                |                              |                 |                    |                               |                  |
|                     |                                            |                                            |                              |                 |                    | Q Bus                         | car 🥒 Limpiar    |
|                     |                                            |                                            |                              |                 |                    |                               |                  |
|                     |                                            |                                            |                              |                 |                    | + N                           | ueva Solicitud   |
| antidad de Registro | s Encontrados 1                            |                                            |                              |                 |                    |                               |                  |
| N' Expediente o     | Tipo Tramite o                             | Etapa Actual 🗢                             | Fecha Emisión<br>Solicitud ¢ |                 | Aduana o           | Estado o                      | Acciones         |
| 1                   | SOLICITUD BENEFICIO<br>FRANQUICIA BOMBEROS | Solicitud Beneficio Franquicia de Bomberos | 04/10/2019                   | DIRECCIÓN N     | ACIONAL DE ADUANAS | FRANQUICIA<br>FINALIZADA      | Q - B            |
|                     |                                            | (1 of 1)                                   | eller 🚺 (eller)              | 10 * 🕼          |                    |                               |                  |
|                     |                                            |                                            |                              |                 |                    |                               |                  |

- 1. Filtros de Búsqueda: Dentro de esta zona podrá establecer diversos criterios de búsqueda tales como:
  - a) N° Expediente: Es un número identificador que el sistema entrega por trámite.
  - b) Estado: Corresponde al estado del trámite.
  - c) Etapa: Corresponde a las etapas del trámite. Para franquicia son <u>3 etapas</u>.
  - d) Fecha Emisión Desde: Corresponde a la fecha de inicio del trámite.
  - e) Fecha Emisión Hasta: Corresponde a la fecha de término del trámite.
  - f) Aduana: Corresponde a las Aduanas del país.

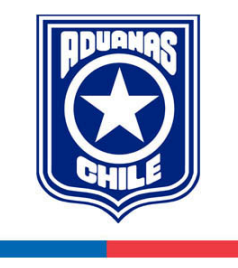

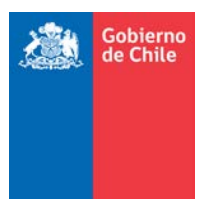

Cuenta con dos botones:

- a) Buscar: Una vez rellenados los criterios de búsqueda, se procede hacer clic en el botón "Buscar" buscando con respecto a los criterios seleccionados.
- b) Limpiar: Este botón permitirá limpiar los criterios de búsqueda establecidos de una manera más cómoda.
- 2. Resultados de Búsqueda: Dentro de esta zona se mostrarán todas las solicitudes de trámites pertenecientes al usuario, en una tabla con las siguientes columnas:
  - N° Expediente: Número identificador del trámite.
  - Tipo trámite: Los tipos de trámites que permite gestionar el sistema. En esta instancia solo Solicitud de Beneficio Franquicia Bomberos.
  - Etapa Actual: Indica la etapa del trámite.
  - Fecha emisión: Fecha inicial en la que se solicitó el trámite.
  - Aduana: Aduana a la que pertenece el trámite solicitado.
  - Estado: El estado o avance de cada etapa del trámite.
  - Acciones: Estas acciones tienen asociadas diversas funcionalidades y varían dependiendo del estado en el cual se encuentre el trámite. La simbología de estas acciones son las siguientes:
    - Q Lupa. Representa la acción "Ver detalle" el cual se redirigirá a una nueva vista con todos los datos del expediente seleccionado, permitiendo visualizar toda la solicitud y con sus etapas y su estado actual.
    - Puntos suspensivos. Permite ver el seguimiento del trámite.
    - Lápiz. Permite ser editado el trámite siempre y cuando ocurra un rechazo.
    - Cruz. Cancelar la solicitud del trámite solo en la primera instancia.
    - 🚛 🛛 Camión. Iniciar solicitud de Retiro de Mercancía
    - Exclamación. Iniciar solicitud de Beneficio Franquicia Bomberos.
    - **b** Documento. Permite ver el detalle de la Resolución del trámite.
    - icono Word. Generar Borrador de Resolución
    - 🗞 Clip. Adjuntar Resolución.

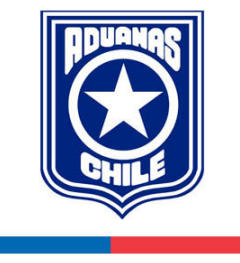

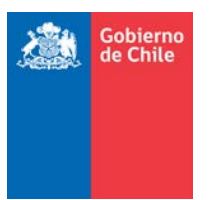

### 3.3.1. NUEVA SOLICITUD: DAPITS

La solicitud de Franquicia Bomberos cuenta con 3 etapas:

- a) Solicitud DAPITS
- b) Retiro Mercancía
- c) Beneficio Franquicia Bomberos

Para ello se debe hacer clic en el botón "Nueva Solicitud" que se encuentra en la vista de trámites:

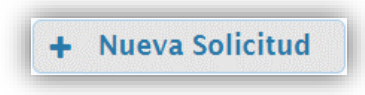

Esto permite solicitar un nuevo trámite y comienza con la solicitud de la DAPITS. En el encabezado de esta vista se muestra un diagrama de flujo el cual muestra las etapas de las solicitudes que corresponden al trámite de Franquicia Bomberos como se ve en la siguiente imagen:

| Trámite Solicitud Franquicia de Bomberos |                                |
|------------------------------------------|--------------------------------|
|                                          | Salicitud Retiro Mercancia     |
| Solicitud DAPITS                         | Solicitud Beneficio Franquicia |
|                                          |                                |

Luego viene el formulario de la solicitud DAPITS que contempla el llenado de las secciones: "Información principal", "Origen, Transporte y Almacenaje", "Información Certificado Junta Nacional de Bomberos" y "Adjuntos" como se ve en la siguiente imagen:

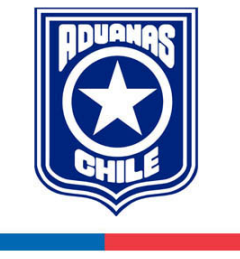

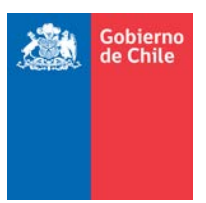

| iolicitud Aprobación Destinació | n Aduanera (DAPITS) 3- Solicitud Retito Mercancia - Solicitud Beneficia Franquicia de Bomberos. |
|---------------------------------|-------------------------------------------------------------------------------------------------|
| • Los campos marcados con (*) s | on obligatorios.                                                                                |
| Información Principal           |                                                                                                 |
| (") Despachador                 | C14 - LINARES M. EDUARDO                                                                        |
| (*) Rut Despachador             | 388882.K                                                                                        |
| (") Email Notificación          | (molivares@aduana.cl                                                                            |
| (*) N' DAPITS                   | 3980110969                                                                                      |
| (°) Tipo Operación              | 117 - DAPITS NORMAL                                                                             |
| (") Rut Importador              | 70073800-0                                                                                      |
| (*) Importador                  | JUNTA NACIONAL DE CUERPOS DE BOMBEROS                                                           |
| (*) Aduana                      | DIRECCIÓN NACIONAL DE ADUIANAS                                                                  |
| (") Descripción <b>O</b>        | MERCANCÍAS ACOGIDAS A FRANQUICIA 0036, NO EXISTE LISTA DE EMPAQUE POR TIPO DE<br>BULTOS         |

| (°) N' Documento de Transporte | 3942450424                             |
|--------------------------------|----------------------------------------|
| (*) Fecha Documento Transporte | 05/11/2019 #                           |
| (°) N' Factura                 | 156                                    |
| (*) Pais Origen                | USA.                                   |
| (*) Almacenista                | FAST AIR CARRIER S A                   |
| (*) Nombre Consignante         | SOCIEDAD DE IMPORTACIÓN IMPROFOR LIDA. |

| nación Certificado Junta | a Nacional de Bomberos |   |
|--------------------------|------------------------|---|
| Certificado              | 497                    |   |
| cha Certificado          | 04/11/2019             | m |

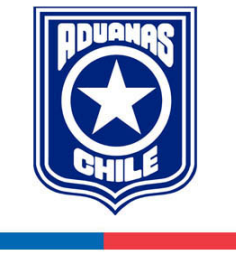

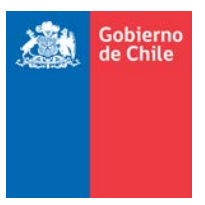

| Documentos Adjuntos                       | Nombre Documento                        | Tamaño | Formato | Acciones      |
|-------------------------------------------|-----------------------------------------|--------|---------|---------------|
| ) DOCUMENTO DE TRANSPORTE                 | Documento de Transporte.pdf             | 8 KB   | 25      | + Seleccionar |
| ) FACTURA COMERCIAL                       | Factura Comercial.pdf                   | 8 KB   | 25      | + Seleccionar |
| ") LISTA DE EMPAQUE                       | Lista de Empaque.pdf                    | 8 KB   | 24      | + Seleccionar |
| *) CERTIFICADO DE SEGURO                  | Certificado Seguro.pdf                  | 8 KB   | 2       | + Seleccionar |
| ") CARTA GARANTÍA ALMACÉN PARTICULAR      | Carta Garantía Almacén.pdf              | 8 KB   | Z       | + Seleccionar |
| *) CERTIFICADO JUNTA NACIONAL DE BOMBEROS | Certificado Junta Nacional Bomberos.pdf | 8 KB   | 2       | + Seleccionar |
| ") PAPELETA RECEPCIÓN                     | Papeleta Recepción.pdf                  | 8 KB   | 25      | + Seleccionar |
| ") CARTA PODER REPRESENTANTE LEGAL        | Carta Poder Representante.pdf           | 8 KB   | 2       | + Seleccionar |
| ") MANDATO TRAMITACIÓN PARTIDA 00.36      | Mandato Tramitación.pdf                 | 8 KB   | 25      | + Seleccionar |
| ") DAPITS                                 | DAPITS.pdf                              | 8 KB   | Z       | + Seleccionar |

Completado el formulario, al hacer clic en el botón "Enviar Solicitud", aparece la siguiente confirmación:

| Confirmación                                                                                                    | ×  |
|----------------------------------------------------------------------------------------------------|----|
| د Está seguro de enviar la Solicitud Aprobación Destinación Aduanera DAPITS para su revisión فراهم Está seguro de enviar la Solicitud Aprobación Destinación Aduanera DAPITS para su revisión | n? |
| ✓ Si × No                                                                                                    |    |

Al presionar el botón "Si", se valida el formulario y si no hay errores, el sistema hace la solicitud y aparecerá el mensaje: "Solicitud enviada con Éxito, para su seguimiento considere Expediente: X", donde X corresponde al número que le asigna el sistema al trámite. También en el diagrama de flujo, la actividad aparece coloreada en azul y aparece una sección con la información del trámite. En la siguiente imagen se ve el resultado:

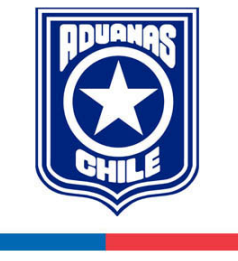

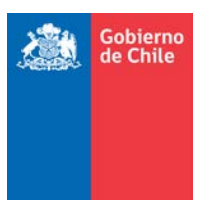

| Trámite Solicitud Franqui | cla de Bomberos                                                                                    |
|---------------------------|----------------------------------------------------------------------------------------------------|
| Solicitud                 | DAPTS Solicitud Retiro Mercancia<br>Solicitud Retiro Franquicia<br>Resolución                      |
| Información del Tràmite   |                                                                                                    |
| N' Expediente             | 101                                                                                                |
| Estado                    | DAPITS SOLICITADA                                                                                  |
| Solicitud Aprobación Des  | stimación Aduanera (DAPITS) Solicitud Retiro Mercancia Solicitud Beneficio Franquicía de Bomburos. |

El botón "Volver" permite ir a la vista de Trámites (<u>Ver sección 3.3</u>). Al ir a esta vista se puede ver la solicitud DAPITS solicitada y nuevas acciones para la solicitud como se aprecia en la siguiente imagen:

| N' Expediente | Tipo Trámite o                             | Etapa Actual o                                     | Fecha Emisión<br>Solicitud ¢ | Aduana ¢                      | Estado o          | Acciones |
|---------------|--------------------------------------------|----------------------------------------------------|------------------------------|-------------------------------|-------------------|----------|
| 101           | SOLICITUD BENEFICIO<br>FRANQUICIA BOMBEROS | Solicitud Aprobación Destinación Aduanera (DAPITS) | 20/11/2019                   | DIRECCIÓN NACIONAL DE ADUANAS | DAPITS SOLICITADA | Q 0      |

Y las acciones que aparecen son: "Ver solicitud", "Cancelar solicitud DAPITS" y "Ver Seguimiento Trámite".

En caso de hacer la acción de Cancelar solicitud DAPTIS, en esta instancia es posible cancelar la solicitud y le aparecerá la siguiente confirmación:

| Confirmación                                  | ×  |
|-----------------------------------------------|----|
| ▲ ¿Está seguro de cancelar la Solicitud DAPIT | 5? |
| Si × No                                       |    |

Al presionar en el botón "Si" la solicitud no procederá su flujo y se cancelará.

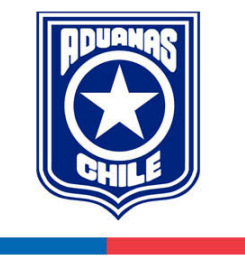

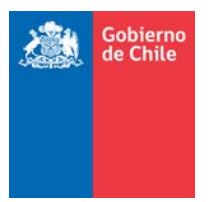

Esta solicitud cuando sea revisada puede ser aceptada o rechazada. En caso de que la solicitud sea rechazada, se permitirá editar hasta un máximo de tres veces, para volver a solicitarla. En la <u>vista de trámites</u> al hacer clic en el botón  $\checkmark$  de "Modificar Solicitud Beneficio Franquicia" como se aprecia en la imagen:

| N' Expediente | Tipo Tràmite o                             | Etapa Actual o                                     | Fecha Emisión<br>Solicitud o | Aduana o                      | Estado o                 | Acciones  |
|---------------|--------------------------------------------|----------------------------------------------------|------------------------------|-------------------------------|--------------------------|-----------|
| 101           | SOLICITUD BENEFICIO<br>FRANQUICIA BOMBEROS | Solicitud Aprobación Destinación Aduanera (DAPITS) | 25/11/2019                   | DIRECCIÓN NACIONAL DE ADUANAS | DAPITS RECHAZA Modificar | Solicitud |

Se cargará la vista de la solicitud DAPITS en modo edición:

|                                                                                        |                                                                                                    | 🖪 Agencia: LINARES M. EDUARD                            |
|----------------------------------------------------------------------------------------|----------------------------------------------------------------------------------------------------|---------------------------------------------------------|
| #Inicio @Tràmites                                                                      | *                                                                                                    | Eduardo Augusto Linares Macias - AGENTE O Cerrar Sesión |
| Tràmite Solicitud Franquicia d                                                         | de Bomberos                                                                                                    |                                                         |
| Solicitud DAPIT                                                                        | Solicitud Retiro Mercancia                                                                                                  | Resolución                                              |
| Información del Tràmite                                                                |                                                                                                    |                                                         |
| N' Expediente                                                                          | 101                                                                                                    |                                                         |
| Estado                                                                                 | DAPITS RECHAZADA                                                                                                    |                                                         |
| Motivo Rechazo Dapits                                                                  | Ejemplo de Rechazo                                                                                                    |                                                         |
| Solicitud Aprobación Destinad<br>O Los campos marcados con (*<br>Información Principal | actón Aduanera (DAPITS) Solicitud Relitro Mercancia III Solicitud Beneficio Franțulcia de Bomberos.<br>(9 son obligatorios. |                                                         |
| (*) Despachador                                                                        | C14 - LINARES M. EDUARDO                                                                                                    |                                                         |
| (*) Rut Despachador                                                                    | 3888682-K                                                                                                    |                                                         |
| (*) Email Notificación                                                                 | (molivares@aduana.cl                                                                                                    |                                                         |
| (*) N' DAPITS                                                                          | 3980110969                                                                                                    |                                                         |
| (*) Tipo Operación                                                                     | 117 - DAPITS NORMAL                                                                                                    |                                                         |
| (*) Rut Importador                                                                     | 70.073.800-0                                                                                                    |                                                         |

Se puede apreciar el diagrama de flujo con la actividad de solicitud DAPITS en color rojo y la sección de información del trámite indicando el estado DAPITS RECHAZADA. Luego viene el formulario con los datos cargados, pudiéndose editar. Una vez editados, se debe volver a solicitar la solicitud.

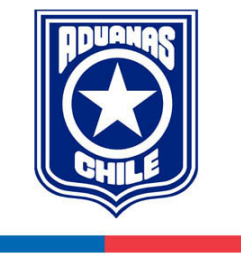

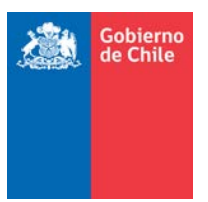

### 3.3.2. RETIRO MERCANCÍA

Una vez que la solicitud DAPITS ha sido aceptada, se puede solicitar el trámite Retiro Mercancía. Para ello es necesario ir al Menú de Trámites y aparecerá la solicitud actualizada como se ve en la siguiente imagen:

|                  |                      |                                    |                    |                              |                             |                             | Agencia: LINARES M. ED   |
|------------------|----------------------|------------------------------------|--------------------|------------------------------|-----------------------------|-----------------------------|--------------------------|
| Finicio IIITràmi | tes                  |                                    |                    |                              |                             | Eduardo Augusto Linares Mac | ias - AGENTE O Cerrar Se |
| rámites          |                      |                                    |                    |                              |                             |                             |                          |
|                  | N'Expediente         | (                                  |                    | Estado                       | Seleccionar                 |                             |                          |
|                  | Тіро                 | SOLICITUD BENEFICIO FI             | CANQUICIA BOMBEROS | Etapa                        | Seleccionar                 |                             |                          |
|                  | Fecha Emisión Solici | itud Desde                         |                    | Fecha Emisión Solicitud Ha   | ta                          | m                           |                          |
|                  | Aduana               | Seleccionar                        |                    |                              |                             |                             |                          |
|                  |                      |                                    |                    |                              |                             |                             | Q Buscar @ Limp          |
|                  |                      |                                    |                    |                              |                             |                             |                          |
|                  |                      |                                    |                    |                              |                             |                             | + Nueva Solicitu         |
| Cantidad de Regi | stros Encontrados 9  |                                    |                    |                              |                             |                             |                          |
| N' Expediente    | Tipo Tramite o       | Etapa Actual                       | 0                  | Fecha Emisión<br>Solicitud o | Aduana o                    | Estado                      | o Acciones               |
| 101              | SOLICITUD BENEFICIO  | ud Anrobación Destinación Aduanera | (DAPITS)           | 20/11/2019                   | RECCIÓN NACIONAL DE ADUANAS | DAPITS A                    | Retiro Mercancías 🔪 🛻    |

En la columna Acciones, al hacer clic en el botón 🥽 se muestra la acción "Solicitar Retiro Mercancía", apareciendo el siguiente mensaje de confirmación:

| Confirmación                                    | 3                    |
|-------------------------------------------------|----------------------|
| A ¿Está seguro de iniciar la tramitación para R | etiro de Mercancías? |
| Si No                                           |                      |

Al presionar el botón "Si", se carga la vista de Solicitud de Retiro Mercancía, en caso contrario, se queda en la vista actual. A continuación se muestra la vista Retiro Mercancía:

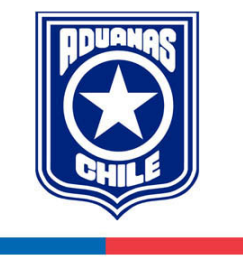

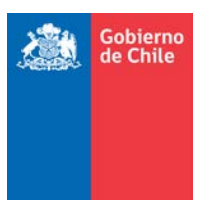

| Frámite Solicitud Franquicia de Bo | mberos                                                                                   |
|------------------------------------|------------------------------------------------------------------------------------------|
| Solicitud DAPITS                   | Solicitud Retiro Mercancia Solicitud Beneficio Franquicia                                |
| nformación del Tràmite             |                                                                                          |
| N' Expediente                      | 101                                                                                      |
| Estado                             | DAPITS ACEPTADA                                                                          |
| Información para Retiro de Me      | Mulanera (UNY113) Sonistiud Xeoro Metcancia Sonistiun seperitus (Tranquisa de Bolnoetos: |
| O Los campos marcados con (*) :    | son obligatorios.                                                                        |
| N'DAPITS                           | 3980110969                                                                               |
| Aforo En Destino                   |                                                                                          |
| (°) Almacenista                    | FAST AIR CARRIER S.A                                                                     |
| Fecha Estimada de Retiro           | 21/11/2019                                                                               |
| Hora Retiro                        | 00:00                                                                                    |
|                                    | 😹 Solicitar Retiro 🛛 🍋 Volver                                                            |
|                                    |                                                                                          |

Se puede apreciar el diagrama de flujo y la actividad de solicitud DAPITS coloreada en verde significando que ha sido aceptada. Luego, aparece la información del trámite y después viene el formulario para el retiro de mercancía, pudiendo cambiar de manera opcional el almacenista por el Aforo en destino y agregar la hora de retiro según lo estime, como se muestra en la siguiente imagen:

| nformación para Retiro de Mei | reancía                       |
|-------------------------------|-------------------------------|
| Los campos marcados con (*)   | son obligatorios.             |
| N'DAPITS                      | 3980110969                    |
| Aforo En Destino              |                               |
| (*) Dirección de Aforo        | Ejemplo de dirección de aforo |
| Fecha Estimada de Retiro      | 21/11/2019                    |
| Hora Retiro                   | 2 12:30                       |

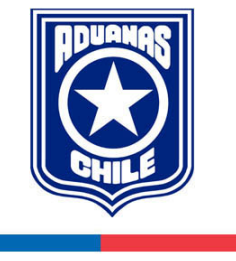

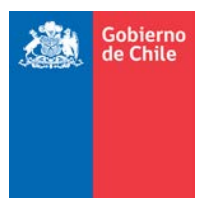

Para solicitar el retiro mercancía, se debe hacer clic en el botón "Solicitar Retiro" y aparece el siguiente mensaje de confirmación:

| Confirmación                                  | 3                 |
|-----------------------------------------------|-------------------|
| ▲ ¿Está seguro de enviar la Solicitud de Reti | ro de Mercancías? |
| Si No                                         |                   |

Si está seguro de realizar la solicitud de retiro presionar el botón "Si". El sistema validará los datos, y si está todo bien, aparecerá el mensaje de confirmación: "Solicitud de Retiro de Mercancía enviada con Éxito, para su seguimiento considere Expediente: X" donde X corresponde al número que le asigna el sistema al trámite. En el diagrama de flujo, la actividad de "Solicitud Retiro Mercancía" se mostrará en color azul y en la sección de la información del trámite se mostrará el estado de retiro solicitado.

| Trámite Solicitud Franquici                                                 | a de Bomberos                                                                                                    |
|-----------------------------------------------------------------------------|----------------------------------------------------------------------------------------------------|
| Solicitud D/                                                                | PTTS Solicitud Retiro Mercancia<br>Solicitud Retiro Mercancia<br>Solicitud Beneficio Franquicia                                                                                                    |
| nformación del Tràmite                                                      |                                                                                                    |
| N' Expediente                                                               | 101                                                                                                    |
| Estado                                                                      | RETIRO SOLICITADO                                                                                                    |
| Solicitud Aprobación Desti<br>Solicitud de Retir<br>Información para Retiro | nación Aduanera (DAPITS) Solicitud Ketiro Mercancía Colicitud Reneficio Franquicia de Romberos<br>o de Mercancía enviada con Éxito, para su seguimiento considere Expediente : 101<br>de Mercancía |
| N'DAPITS                                                                    | 3980110969                                                                                                    |
| Almacenista                                                                 | FAST AIR CARRIER S.A                                                                                                    |
| Fecha de Retiro                                                             | 21/11/2019                                                                                                    |
|                                                                             | • Volver                                                                                                    |

El botón "Volver" permite ir a la vista de Trámites (Ver sección 3.3)

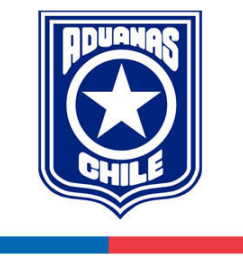

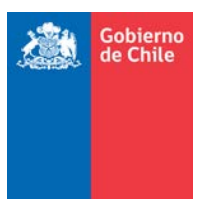

#### 3.3.3. BENEFICIO FRANQUICIA BOMBEROS

La solicitud de beneficio franquicia bomberos se puede solicitar cuando la solicitud de DAPITS ha sido aceptada, y también cuando la solicitud Retiro Mercancía es solicitada. Para ello es necesario ir al <u>Menú de Trámites</u> y aparecerá la solicitud actualizada como se ve en la siguiente imagen:

|                  |                                                 |                   |                                         |                              |                              | 1                           | Agencia: LINARES M. EDU |
|------------------|-------------------------------------------------|-------------------|-----------------------------------------|------------------------------|------------------------------|-----------------------------|-------------------------|
| Minicio 🖾Tràmi   | tes                                             |                   |                                         |                              | 🛔 Edu                        | ardo Augusto Linares Macias | AGENTE Ø Cerrar Ses     |
| Frámites         |                                                 |                   |                                         |                              |                              |                             |                         |
|                  | N'Expediente                                    | 1                 |                                         | Estado                       | Seleccionar                  |                             |                         |
|                  | Tipo                                            |                   | SOLICITUD RENEFICIO FRANQUICIA BOMBEROS | Etapa                        | Seleccionar                  |                             |                         |
|                  | Fecha Emisión So                                | licitud Desde     |                                         | Fecha Emisión Solicitud Has  | ta                           |                             |                         |
|                  | Aduana                                          | 1                 | Seleccionar                             |                              |                              |                             |                         |
|                  |                                                 |                   |                                         |                              |                              |                             | Q. Buscar 🥒 Ø Limpi     |
|                  |                                                 |                   |                                         |                              |                              |                             |                         |
|                  |                                                 |                   |                                         |                              |                              |                             | + Nueva Solicitue       |
| Cantidad de Regi | stros Encontrados 9                             |                   |                                         |                              |                              |                             |                         |
| N' Expediente    | Tipo Trámite ¢                                  |                   | Etapa Actual 🗢                          | Fecha Emisión<br>Solicitud o | Aduana 🗢                     | Estado o                    | Acciones                |
| 101              | SOLICITUD BENEFICIO<br>FRANQUICIA BOMBEROS Soli | icitud Retiro Mer | cancía                                  | 20/11/2019 D                 | IRECCIÓN NACIONAL DE ADUANAS | Solicitar Beneficio Franq   | uicia Bomberos 🔪 💁      |

En la columna Acciones, al hacer clic en el botón 🕕 se muestra la acción "Solicitar Beneficio Franquicia Bomberos", apareciendo el siguiente mensaje de confirmación:

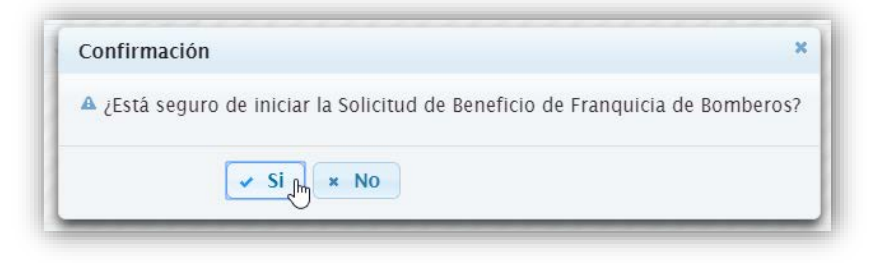

Al presionar el botón "Si", se carga la vista de Solicitud de Beneficio Franquicia Bomberos, en caso contrario, se queda en la vista actual. A continuación se muestra la vista Beneficio Franquicia Bomberos:

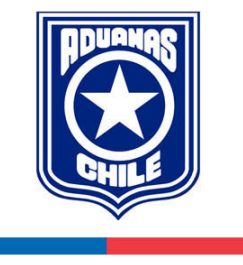

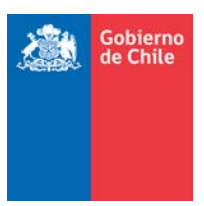

|                                                                                                    |                                                                                                    |              |                                     |                                                                                                 |                                     |                          | B Agencia:                                 | LINARES M. EDU |
|----------------------------------------------------------------------------------------------------|----------------------------------------------------------------------------------------------------|--------------|-------------------------------------|-------------------------------------------------------------------------------------------------|-------------------------------------|--------------------------|--------------------------------------------|----------------|
| nicio III Trámites                                                                                                    |                                                                                                    |              |                                     |                                                                                                 |                                     | 📥 Eduardo Augusto Linare | es Macias - AGENTE                         | ර Cerrar Ses   |
| àmite Solicitud Franquicia de Bomb                                                                                                    | eros                                                                                                    |              |                                     |                                                                                                 |                                     |                          |                                            |                |
| Solicitud DAIPITS -                                                                                                    |                                                                                                    |              | Solicitud Ret                       | Iro Mercancia                                                                                   |                                     | Resolución               | I                                          |                |
| ormación del Tràmite                                                                                                    |                                                                                                    |              |                                     |                                                                                                 |                                     |                          |                                            |                |
| Expediente 1                                                                                                    | 01                                                                                                    |              |                                     |                                                                                                 |                                     |                          |                                            |                |
| stado                                                                                                    | ETIRO AUTORIZADO                                                                                                    |              |                                     |                                                                                                 |                                     |                          |                                            |                |
| (°) Nombre<br>(°) R.U.T<br>(°) Teléfono/Celular<br>(°) Email<br>(°) Dirección<br>Mecancías a importar Acogidas a f                                                                                        | EDUARDO AUGUSTO LINARE<br>388882-K<br>+56 893771631<br>molivares@aduana.cl<br>(Alameda 3182 of 32, Stgo<br>PDA. 00.36 | ES MACIAS    | ntidad                              | Descr                                                                                           | ipción                              |                          | (*) + Añac                                 | lir Mercancia  |
| Para/Mercancías                                                                                                    | Tip                                                                                                    | io can       |                                     |                                                                                                 |                                     |                          |                                            | ALCION         |
| Para/Mercancias<br>COMBATE DE INCENDI                                                                                                    | IOS APAR/                                                                                                    | ATOS 2       | 250 LINTE                           | RNAS DE SEGURIDAD, DE ANGULO RECTO, A PILAS, POR                                                | TATILES.                            |                          |                                            | / #            |
| Para/Mercancías<br>COMBATE DE INCENDI                                                                                                    | IOS APAR/                                                                                                    | ATOS 2       | 250 LINTE                           | RNAS DE SEGURIDAD, DE ANGULO RECTO, A PILAS, POR                                                | rătiles.                            |                          |                                            | / 1            |
| Para/Mercancias<br>COMBATE DE INCEND<br>(*) Valor FOB USS                                                                                                    | 105 APAR/<br>30413.03                                                                                                 | ATOS 2       | 250 LINTE                           | RNAS DE SEGURIDAD, DE ANGULO RECTO, A PILAS, POR                                                | rătiles.                            |                          |                                            | / =            |
| Para/Mercancías<br>COMBATE DE INCEND<br>(*) Valor FOB USS<br>(*) Lugar Actual de Depósito de<br>Mercancías                                                                                                | IOS APARJ<br>30413.03<br>AUTOPISTA DEL SOL KM.47                                                                      | ATOS 2       | 250 LINTE                           | RNAS DE SEGURIDAD, DE ANGULO RECTO, A PILAS, POR                                                | ratiles                             |                          |                                            | / 1            |
| Para/Mercancías<br>COMBATE DE INCEND<br>(*) Valor FOB USS<br>(*) Lugar Actual de Depósito de<br>Mercancías                                                                                                | IOS APAR<br>30413.03<br>AUTOPISTA DEL SOL KM.47                                                                       | 7. TALAGANTE | 250 LINTEJ                          | RNAS DE SEGURIDAD, DE ANGULO RECTO, A PILAS, POR                                                | rATILES.                            |                          |                                            | /              |
| Para/Mercancías<br>COMBATE DE INCEND<br>(*) Valor FOB USS<br>(*) Lugar Actual de Depósito de<br>Mercancías<br>Documentación Acompañada                                                                    | IOS APAR                                                                                                    | 7. TALAGANTE | 250 LINTE                           | RNAS DE SEGURIDAD, DE ANGULO RECTO, A PILAS, POR                                                | Tamaño                              | Formato                  | Acciones                                   |                |
| Para/Mercancias<br>COMBATE DE INCEND<br>(*) Valor FOB USS<br>(*) Lugar Actual de Depósito de<br>Mercancias<br>Documentación Acompañada<br>Docu<br>(*) DAPITS (ACTUALIZADA)                                | IOS APAR<br>30413.03<br>AUTOPISTA DEL SOL KM.47<br>mentos Adjuntos                                                    | 7. TALAGANTE | DAPITS Actualiza                    | RNAS DE SEGURIDAD, DE ANGULO RECTO, A PILAS, POR<br>Nombre Documento<br>da pdf                  | TATILES.<br>Tamaño<br>8 KB          | Formato<br>Ž             | Acciones<br>+ Seleccionar                  |                |
| Para/Mercancias<br>COMBATE DE INCEND<br>(*) Valor FOB USS<br>(*) Lugar Actual de Depósito de<br>Mercanciás<br>Socumentación Acompañada<br>Docu<br>(*) DAPITS (ACTUALIZADA)<br>(*) DOCUMENTO DE TRANSPORTE | IOS APAR<br>30413.03<br>AUTOPISTA DEL SOL KM.47<br>mentos Adjuntos                                                    | 7, TALAGANTE | DAPITS Actualiza<br>Documento de Tr | RNAS DE SEGURIDAD, DE ANGULO RECTO, A PILAS, POR<br>Nombre Documento<br>da pdf<br>ransporte pdf | TATILES.<br>Tamaño.<br>8 KB<br>8 KB | Formato<br>a<br>a<br>a   | Acciones<br>+ Seleccionar<br>+ Seleccionar | A.C.(0)        |

Se puede apreciar el diagrama de flujo con las solicitudes aceptadas de color verde, la información del trámite con el estado actual, y luego viene el formulario de beneficio franquicia el cual contempla el llenado de las secciones: "Información del Solicitante", "Mercancías a Importar Acogidas a PDA 00.36", "Documentación Acompañada".

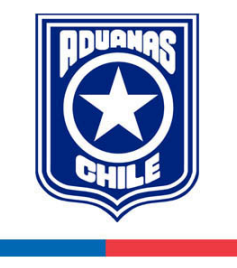

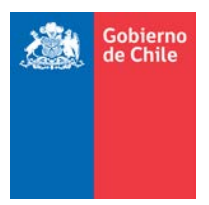

Los campos indicados con un (\*), significa que son obligatorios. En caso de olvidar alguno, y solicitar la solicitud, el sistema validará el formulario y mostrará el o los mensajes con los campos que requieren su revisión.

Para poder agregar mercancías se debe hacer clic en el botón "Añadir Mercancía":

| cancías a Importar Acogidas a PDA. 00.3 | 16   |          |             |                                      |
|-----------------------------------------|------|----------|-------------|--------------------------------------|
|                                         |      |          |             | Afiadir Mercancía + Añadir Mercancía |
| Para/Mercancías                         | Tipo | Cantidad | Descripción | Acción                               |

Y aparece una vista que indica completar la mercancía, indicando las mercancías, tipos, cantidad y descripción.

| Agregar Nueva Mercancía | ×                                                                |
|-------------------------|------------------------------------------------------------------|
| 0                       | Los campos marcados con (*) son obligatorios.                    |
| (*) PARA/MERCANCIAS     | COMBATE DE INCENDIOS                                             |
| (°) TIPO                | APARATOS                                                         |
| (*) CANTIDAD            | 250                                                              |
| (°) DESCRIPCIÓN         | LINTERNAS DE SEGURIDAD, DE ANGULO RECTO, A PILAS,<br>PORTÁTILES. |
|                         | Aceptan Cancelar                                                 |

Al presionar en el botón "Aceptar" la mercancía se cargará en la tabla de mercancías, y se verá la columna "Acción" con las opciones de editar y eliminar.

| ías a Importar Acogidas a PDA. 00.36 |          |          |                                                               |                     |
|--------------------------------------|----------|----------|---------------------------------------------------------------|---------------------|
|                                      |          |          |                                                               | (*) 🔸 Añadir Mercan |
| Para/Mercancías                      | Tipo     | Cantidad | Descripción                                                   | Acción              |
| COMBATE DE INCENDIOS                 | APARATOS | 250      | LINTERNAS DE SEGURIDAD, DE ANGULO RECTO, A PILAS, PORTÁTILES, | 1 18                |

Al presionar el botón editar de la tabla de mercancías, abrirá la misma vista cuando se agrega una nueva mercancía, pero con la diferencia que aparece con los datos completados, permitiendo realizar la edición.

Al presionar el botón eliminar de la tabla de mercancías, eliminará la mercancía añadida.

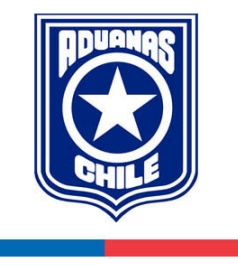

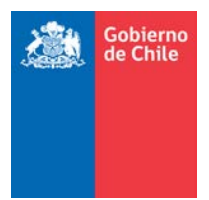

Al tener todo el formulario completado, se debe hacer clic en el botón "Solicitar Franquicia" y aparece el siguiente mensaje de confirmación:

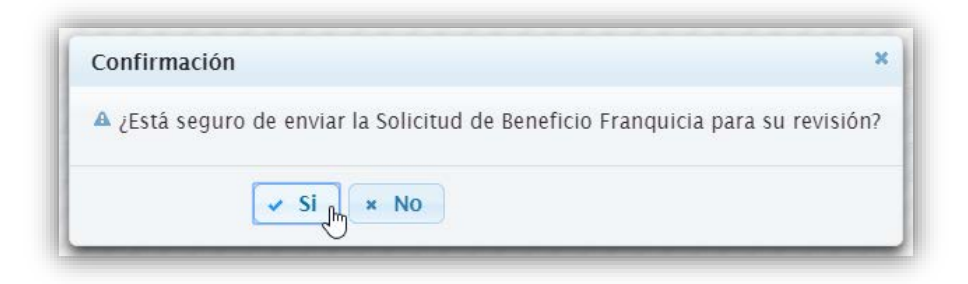

Al presionar el botón "No", cancela la confirmación volviendo al formulario, en cambio, al presionar el botón "Si", el sistema validará los datos del formulario y si no hay errores se realizará la solicitud de Beneficio Franquicia, indicando el mensaje de confirmación: "Solicitud de Beneficio Franquicia Bomberos enviada con Éxito, para su seguimiento considere Expediente: X" donde X corresponde al número que le asigna el sistema al trámite.

|                           |                                                                                                    | Agencia: LINARES M. EDUAR                                                            |
|---------------------------|----------------------------------------------------------------------------------------------------|--------------------------------------------------------------------------------------|
| #Inicio Bitrámites        |                                                                                                    | Le Eduardo Augusto Linares Macias - ACENTE O Cerrar Sesión                           |
| Tràmite Solicitud Franqui | icia de Bomberos                                                                                                  |                                                                                      |
| Solicitud                 |                                                                                                    | Solicitud Retiro Mercancia   Resolución                                              |
| Información del Tràmite   |                                                                                                    |                                                                                      |
| N' Expediente             | 101                                                                                                    |                                                                                      |
| Estado                    | RETIRO AUTORIZADO - FRANQUICIA SOLICITADA                                                                         |                                                                                      |
| Solicitud Aprobación Des  | stinación Aduanera (DAPITS) Solicitud Retiro Mercancia S<br>neficio Franquicia Bomberos enviada con Éxito, para s | oliciud Beneficio Franquicia de Bomberos<br>u seguimiento considere Expediente : 101 |

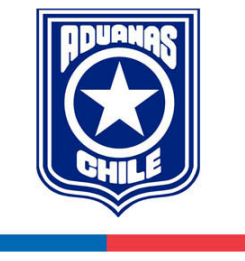

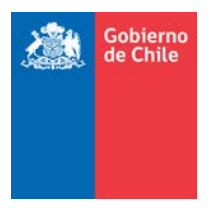

Esta solicitud cuando sea revisada puede ser aceptada o rechazada. En caso de que la solicitud sea rechazada, se permitirá editar para volver a solicitarla. En la <u>vista de trámites</u> al hacer clic en el botón de "Modificar Solicitud Beneficio Franquicia" como se aprecia en la imagen:

| N' Expediente | Tipo Trámite o                             | Etapa Actual 🌣                             | Fecha Emisión<br>Solicitud o | Aduana o                      | Estado o                           | Acciones      |
|---------------|--------------------------------------------|--------------------------------------------|------------------------------|-------------------------------|------------------------------------|---------------|
| 101           | SOLICITUD BENEFICIO<br>FRANQUICIA BOMBEROS | Solicitud Beneficio Franquicia de Bomberos | 21/11/2019                   | DIRECCIÓN NACIONAL DE ADUANAS | Modificar Solicitud Beneficio Fran | iquicia 🖉 🚜 🚥 |

Al cargarse la vista, como información aparece el diagrama de flujo indicando el flujo del proceso del trámite y el rechazo se indica de color rojo. En la sección de información del trámite, se indica el número del expediente, el estado y el motivo del rechazo de la solicitud:

|                                |                                                 | 関 Agencia: LINARES M. EDUARD                             |
|--------------------------------|-------------------------------------------------|----------------------------------------------------------|
| 🖷 Inicio 🖾 Tràmites            |                                                 | Leduardo Augusto Linares Macias - AGENTE O Cerrar Sesión |
| Trámite Solicitud Franquicia e | e Bomberos                                      |                                                          |
| Solicitud DAPI                 | Solicitud Retiro Mercancia                      | Resolución                                               |
| Información del Trámite        |                                                 |                                                          |
|                                |                                                 |                                                          |
| N' Expediente                  | 101                                             |                                                          |
| N' Expediente<br>Estado        | 101<br>RETIRO AUTORIZADO - FRANQUICIA RECHAZADA |                                                          |

Finalmente se debe revisar y editar lo que se indique en el motivo del rechazo, para que nuevamente se vuelva a solicitar el trámite del Beneficio de Franquicia Bomberos.

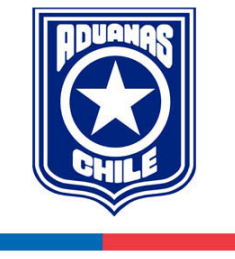

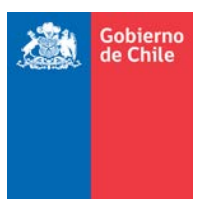

#### 3.3.4. RESOLUCIÓN

Una vez que la solicitud de retiro de mercancía se encuentre en estado autorizado y la solicitud de beneficio franquicia este en estado aceptada, queda esperar por la generación de la resolución. En la <u>vista de trámites</u>, la columna "Estado" de la tabla de resultados, se puede ver "Resolución Pendiente":

| N' Expediente | Tipo Tràmite o                             | Etapa Actual o                             | Fecha Emisión<br>Solicitud o | Aduana o                      | Estado o             | Acciones |
|---------------|--------------------------------------------|--------------------------------------------|------------------------------|-------------------------------|----------------------|----------|
| 101           | SOLICITUD BENEFICIO<br>FRANQUICIA BOMBEROS | Solicitud Beneficio Franquicia de Bomberos | 21/11/2019                   | DIRECCIÓN NACIONAL DE ADUANAS | RESOLUCIÓN PENDIENTE | Q        |

Si se entra a ver el detalle de la solicitud haciendo clic en el botón  $\mathbf{Q}$  el diagrama mostrará que la solicitud de resolución está en color azul y en la información de trámite indicando que se encuentra pendiente:

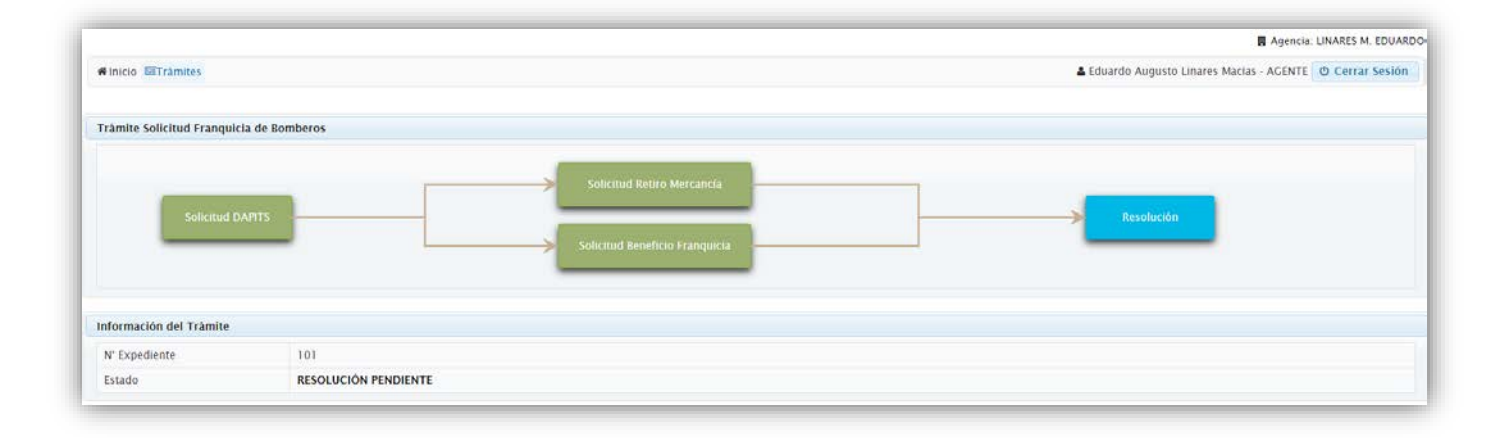

Cuando en Aduanas, se sube la resolución en el sistema, cambia su estado a "Trámite Finalizado":

| N' Expediente | Tipo Tràmite o                             | Etapa Actual o                             | Fecha Emisión<br>Solicitud o | Aduana o                      | Estado o                             | Acciones |
|---------------|--------------------------------------------|--------------------------------------------|------------------------------|-------------------------------|--------------------------------------|----------|
| 101           | SOLICITUD BENEFICIO<br>FRANQUICIA BOMBEROS | Solicitud Beneficio Franquicia de Bomberos | 21/11/2019                   | DIRECCIÓN NACIONAL DE ADUANAS | TRÂMITE FINALIZA Ver Detalle Resoluc |          |

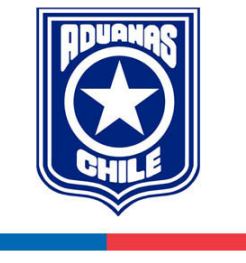

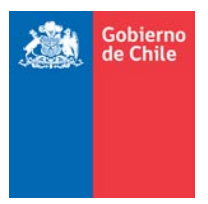

Para ello se debe hacer clic en el botón donde se indica "Ver Detalle Resolución" de la <u>vista de trámites</u> y se mostrará, el número de registro, el número de resolución y la fecha de emisión y la resolución adjunta, la cual se puede descargar:

|                                |                    |                  |                  |        |                   | 📕 Agencia: L            | INARES M. EDUAR |
|--------------------------------|--------------------|------------------|------------------|--------|-------------------|-------------------------|-----------------|
| #Inicio Impramites             |                    |                  |                  |        | 🛔 Eduardo Augusto | Linares Macias - AGENTE | O Cerrar Sesiór |
| Datos de la Resolución de Fran | quicia de Bomberos |                  |                  |        |                   |                         |                 |
| Número Registro                | 3980110969         |                  |                  |        |                   |                         |                 |
| Número Resolución              | 12870              |                  |                  |        |                   |                         |                 |
| Fecha Emisión Resolución       | 19/11/2019         |                  |                  |        |                   |                         |                 |
| Documentación Acompañada       | a                  |                  |                  |        |                   |                         |                 |
|                                | Resolución         |                  | Nombre Documento | Tamaño | Formato           | Acciones                |                 |
| RESOLUCIÓN                     |                    | RES EX 12870.pdf |                  | 160 KB | 2                 | 📥 Descargar             | )               |
|                                |                    |                  |                  |        |                   |                         |                 |
|                                |                    |                  | n Volver         |        |                   |                         |                 |

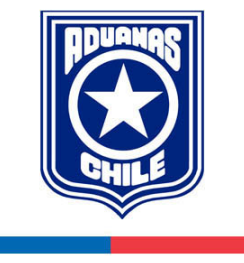